# HUMAN RESOURCES/PAYROLL PORTAL

# **SILVERLIGHT INSTALL**

### Please skip to Page 4 if you do not see this prompt to install.

1) When you access the Employee Portal, your system may require Microsoft Silverlight plug-in. The window will prompt you to install Silverlight. Click on INSTALL NOW.

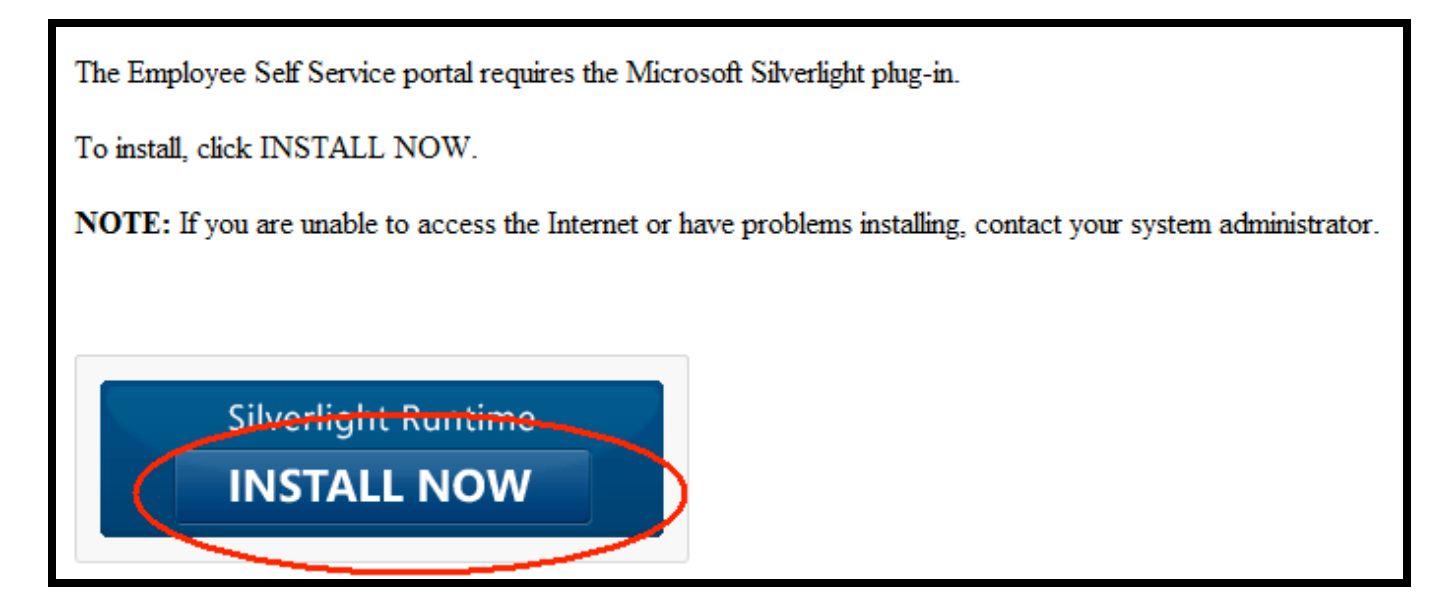

#### Click on RUN to download the installation.

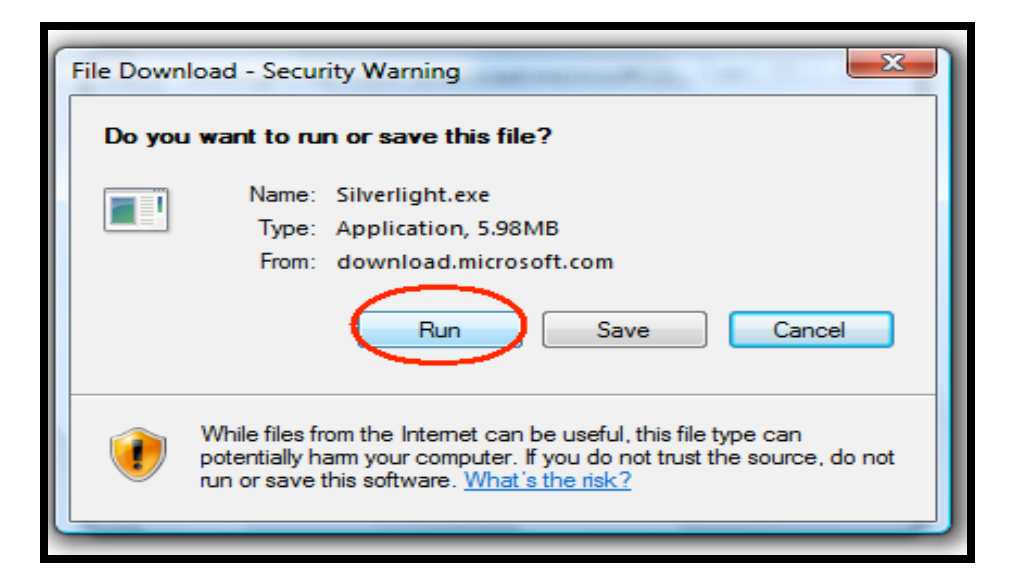

2) After the installation is done downloading, click on RUN to install.

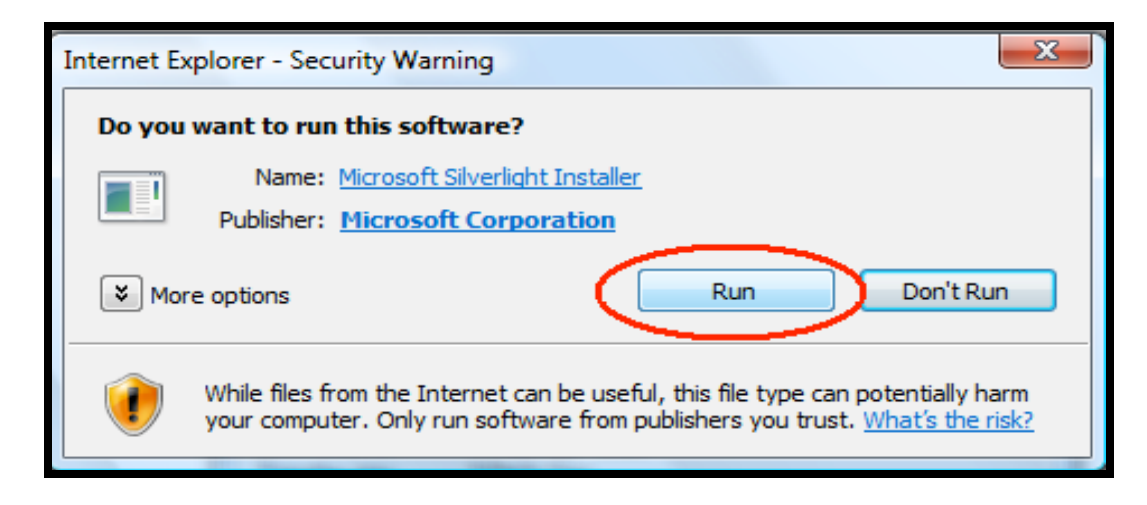

3) A window will appear to install Microsoft Silverlight.

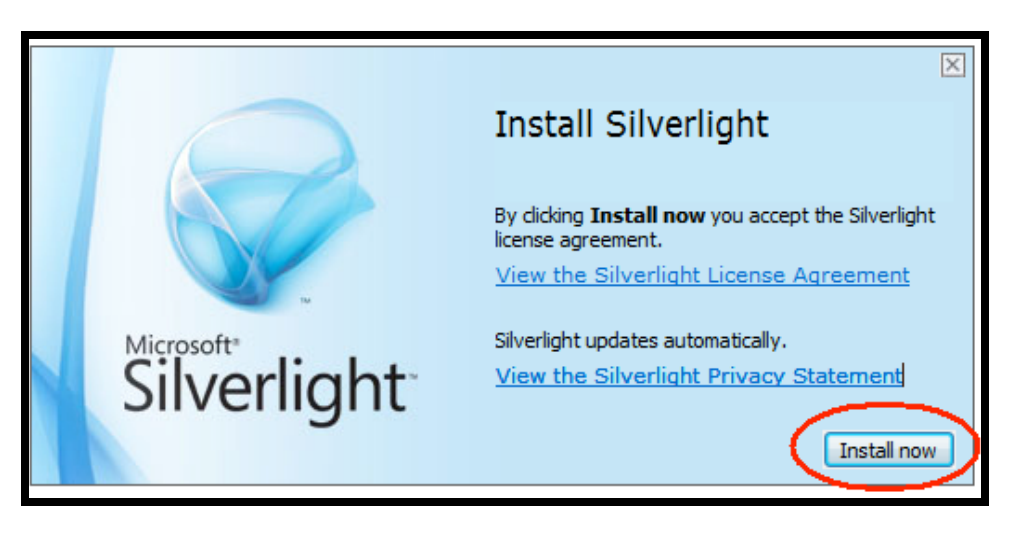

4) Once the installation is completed, you will either need to hit F5 to refresh or close your Internet Explorer and open the Human Resources/Payroll Portal again.

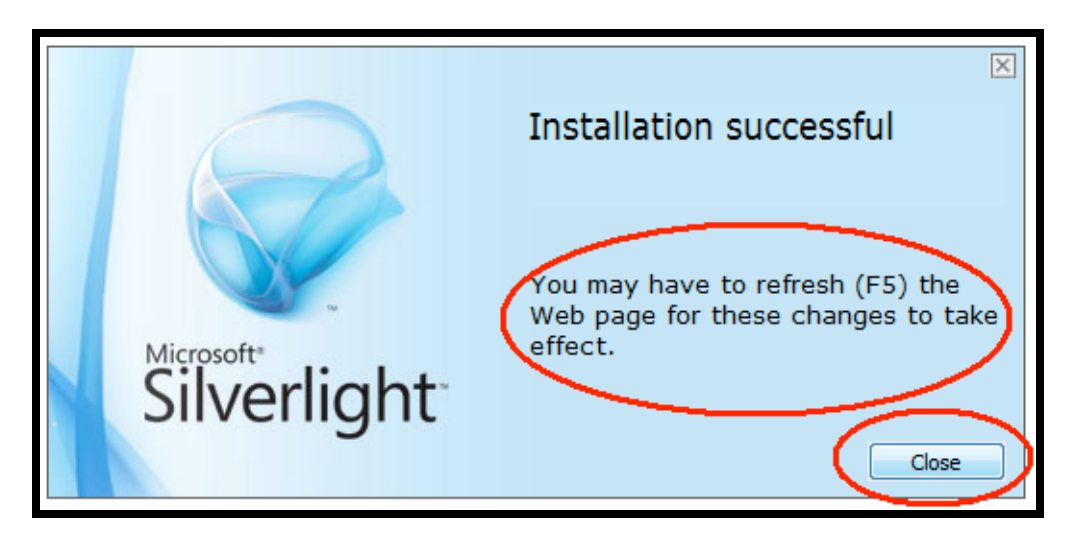

# HUMAN RESOURCES/PAYROLL PORTAL Guide

1) USRE NAME AND PASSWORD is the same as if you are logging onto your computer. Please see below.

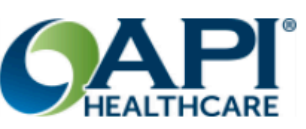

## Employee Self-Service

Human Resources and Payroll Solution

#### 2014.3

Access your human resources, benefits and payroll information with API Healthcare's Human Resources and Payroll Solution. With access and transparency, you have control over your employees, benefits, pay statements, W-2s, PTO and direct deposit data.

© 2010-2015 API Healthcare Corporation

## Welcome

Please sign in to your account.

| User Name |   |
|-----------|---|
| 010310    | 2 |
|           |   |
| Password  |   |
| •••••     |   |
|           |   |
| Domain    |   |
| Method    | ~ |
|           |   |

Sign In

### FOR FIRST TIME LOG IN: YOU ARE REQUIRED TO ENTER THE LAST 4-DIGITS OF YOUR SSN

| API Healthcare                                                   | Employee Self-Service        |
|------------------------------------------------------------------|------------------------------|
| Please enter the last four digits of<br>Last Four Digits of SSN: | your Social Security Number: |

Once you are logged in, you will see the HOME page.

|                                               | API Healthcare Human Resources and Payroll Employee Sel | f-Service |
|-----------------------------------------------|---------------------------------------------------------|-----------|
| Home                                          | Employee Benefits Payroll                               | Sign Out  |
| Good morning John, today is Friday, January 3 | 30, 2015                                                | -         |
| When finished, make sure to Sign Out prior to | o closing the browser window.                           |           |

2) <u>EMPLOYEE-PERSONAL INFORMATION</u>: This shows your current demographic information. You can make changes any time; however the changes will not take effective until HR reviews and approves. For any non-editable fields, please see HR to make changes as we need proper documentation(s).

|                                                                                                    | API Healthcare Human Resources and Payroll Employee Self-Servic                                                                                                    | e        |
|----------------------------------------------------------------------------------------------------|----------------------------------------------------------------------------------------------------|----------|
|                                                                                                    | Home Employee Benefits Payroll                                                                                                    | Sign Out |
| Effective Date: 1/30/2015<br>Employee Information<br>* First Name: John<br>* Last Name: Doe<br>Middle Name:<br>Preferred Name:<br>Employee Code: 010310 | Address Information<br>Primary Address  Line 1: 300 W. Huntington<br>Line 2:<br>ZIP: 91007<br>City, State, County: Arcadia, California, Los Angeles  Country: United States | Save     |
| Personal Information<br>* Birth Date: 1/1/1982 Age: 3<br>Marital Status: Single<br>Race: Asian<br>Gender: Male                                          | 33 Phone Information<br>Primary Phone  Number: (323) 449-2559                                                                                                    |          |
| Electronic Consent                                                                                                    | Web Address Information         Primary Email Address         E-mail:         Robert.Ronquillo@methodisthospital.org                                                        |          |

You can view the status of your change request on the <u>HOME</u> tab. You can see if your request is pending, denied and/or approved.

| API Healthcare Human Resources and Payroll Employee Self-Se               | ervice   |
|---------------------------------------------------------------------------|----------|
| Home Employee Benefits Payroll                                            | Sign Out |
| Good morning John, today is Friday, January 30, 2015                      |          |
| When finished, make sure to Sign Out prior to closing the browser window. |          |
| Sending Requests                                                          |          |
| > 1/30/2015 Employee Information [Edit]                                   |          |
|                                                                           |          |

3) <u>BENEFITS-BENEFIT BALANCES</u>: This shows your available, accrued, and taken PTO/XSL balances. You can see hours you have taken and the hours accrued per pay period.

| API Healthcare Human Resources and Payroll Employee Self-Service |                                            |                                           |             |              |             |           |                |          |  |
|------------------------------------------------------------------|--------------------------------------------|-------------------------------------------|-------------|--------------|-------------|-----------|----------------|----------|--|
|                                                                  |                                            | Home Employee Be                          | nefits Payr | oll          |             |           |                | Sign Out |  |
| One or more record                                               | s displayed below have o                   | changes that became effective on 9/20 Be  | nefit Plans | ows to navig | ate betweer | effective | dated changes. |          |  |
| Employee Benefit                                                 | Employee Benefit Balances Benefit Balances |                                           |             |              |             |           |                |          |  |
| Effective Date                                                   | Plan                                       | Processing Unit                           | Begin Date  | Available    | Accrued     | Taken     | Entitlement    |          |  |
| 9/20/2014                                                        | Paid Time Off Exempt                       | Methodist Hospital of Southern California | 9/20/2014   | 28.32        | 12.32       | 16.00     | 0.00           |          |  |

4) <u>BENEFITS-BENEFIT PLANS</u>: This shows your current benefits enrollment and the monthly cost of each plan, excluding AFLAC plans. If you notice any error(s), please contact Human Resources (ext 3607).

| A                                               | API Healthcare Human Resources a | nd Payroll Employee Self-Service |
|-------------------------------------------------|----------------------------------|----------------------------------|
| Home                                            | Employee Benefits Payroll        | Sign Out                         |
| Good morning John, today is Friday, January 30  | 0, 2015                          | -                                |
| When finished, make sure to Sign Out prior to c | closing the browser window.      |                                  |
| Pending Requests                                |                                  |                                  |
| > 1/30/2015 Employee Information [Edit]         | ]                                |                                  |
|                                                 |                                  |                                  |

5) **PAYROLL-PAY CHECKS:** This shows your pay checks history. You can view and print any of your past paychecks.

| API Healthcare Human Resources and Payroll Employee                                                                              |            |              |            |       |           |               |              |  |  |
|----------------------------------------------------------------------------------------------------|------------|--------------|------------|-------|-----------|---------------|--------------|--|--|
| Home Employee Benefits Payroll                                                                                                   |            |              |            |       |           |               |              |  |  |
|                                                                                                    |            |              |            | (     | Pay Check | (S)           |              |  |  |
| Pay Checks                                                                                                    |            |              |            |       | Deduction | IS            |              |  |  |
| Print Statement View Statement                                                                                                   |            |              |            |       | Earnings  |               |              |  |  |
| Print Statement View Statement                                                                                                   |            |              |            |       | Taxes     |               |              |  |  |
| Check Date 8/3/2014 to </th <th>d/yyyy&gt;</th> <th>Apply Filter</th> <th></th> <th></th> <th>W-2 Form</th> <th>s</th> <th></th> | d/yyyy>    | Apply Filter |            |       | W-2 Form  | s             |              |  |  |
|                                                                                                    |            | 1            | 1          |       |           | 1             |              |  |  |
| Processing Unit                                                                                                    | Begin Date | End Date     | Check Date | Check | Number    | Advice Number | Check Reason |  |  |
| Methodist Hospital of Southern California                                                                                        | 1/11/2015  | 1/24/2015    | 1/29/2015  |       |           | 901371        | Normal Check |  |  |
| Methodist Hospital of Southern California                                                                                        | 12/28/2014 | 1/10/2015    | 1/15/2015  |       |           | 810478        | Normal Check |  |  |

**<u>PAYROLL-DEDUCTIONS AND EARNINGS</u>**. This shows a history of all your deductions and earnings. You can select any deduction or earning and it will pull all your past pay checks associated to that deduction or earning.

| API Healthcare Human Resources and Payroll Employee Self-Service |                                           |                      |       |                                               |        |                 |            | Service  |
|------------------------------------------------------------------|-------------------------------------------|----------------------|-------|-----------------------------------------------|--------|-----------------|------------|----------|
|                                                                  | Hom                                       | e Employee Bene      | efits | Payroll                                       |        |                 |            | Sign Out |
| eductions                                                        |                                           |                      | (     | Pay Checks<br>Deductions<br>Earnings<br>Taxes |        |                 |            |          |
| Effective Date                                                   | Processing Unit                           | Description          | Amo   | W-2 Forms                                     | ount   | Arrears Balance | Start Date | End Date |
| 6/28/2014                                                        | Methodist Hospital of Southern California | Nutritional Services | \$    | 0.00                                          | \$0.00 | \$0.00          |            |          |
| 11/15/2014                                                       | Methodist Hospital of Southern California | 403B                 | 15.   | 00%                                           | \$0.00 | \$0.00          | 11/15/2014 |          |
| 12/15/2014                                                       | Methodist Hospital of Southern California | Tobacco Surcharge    | \$    | 0.00                                          | \$0.00 | \$0.00          |            |          |

6) <u>PAYROLL-TAXES</u>: This shows your current State and Federal tax withholding. To view your withholding, click on the EDIT button. This is currently <u>VIEW ONLY</u>. If you need to make a change, please fill out a W-4 form in Payroll and/or HR.

|                   |                                           | API Healthcare       | Huma  | an Resourc | ces and Payroll Employee Self-Servi | ce       |
|-------------------|-------------------------------------------|----------------------|-------|------------|-------------------------------------|----------|
|                   | Home                                      | Employee Ben         | efits | Payroll    | S                                   | Sign Out |
|                   |                                           |                      |       | Pay Checks |                                     |          |
| Tax Information – |                                           |                      |       | Deductions |                                     |          |
| Edit              | )                                         |                      |       | Earnings   |                                     |          |
|                   |                                           |                      |       | Taxes      |                                     |          |
| Effective Date    | Organization Unit                         | Tax                  |       | W-2 Forms  |                                     |          |
| 6/4/2014          | Methodist Hospital of Southern California | Federal Income Tax   |       |            | <i>,</i>                            |          |
| 6/4/2014          | Methodist Hospital of Southern California | California State Tax |       |            |                                     |          |
|                   |                                           |                      |       |            |                                     |          |

### Once you click on EDIT, you will see your withholding data.

|                                         | API Healthcare Human Resources and Pay            | vroll Employee Self-Service |
|-----------------------------------------|---------------------------------------------------|-----------------------------|
| Home                                    | e Employee Benefits Payroll                       | Sign Out                    |
|                                         | Pay Checks                                        |                             |
| Effective Date: 1/30/2015               | Deductions                                        | Save Close                  |
|                                         | Earnings                                          |                             |
| California State Tax                    | Taxes                                             |                             |
| Tax Code: SIT-CA Tax Description:       | California State Tax                              |                             |
|                                         |                                                   |                             |
| Filing Status Withholding Allowances    |                                                   |                             |
| Value: S                                | S'-single, 'M'-married, or 'H'-head of household. |                             |
| Regular Allowances (1)                  |                                                   |                             |
| Number of allowances for Regular Withho | olding Allowances, Worksheet A                    |                             |
| Value: 0                                |                                                   |                             |
|                                         |                                                   |                             |
| Additional Allowances (1)               |                                                   |                             |
| Number of allowances from the Estimate  | d Deductions, Worksheet B                         |                             |
| Value: 0                                |                                                   |                             |